# MANUAL DEL PROVEEDOR PORTAL-FACTURAS.COM

https://www.portal-facturas.com

NORTH AMERICAN PRODUCTION SHARING SA DE CV SISTEMAS – EMMA BEJARANO – NOVIEMBRE 2016 INDICE

| Como Ingresar                             | Pagina<br>3 |
|-------------------------------------------|-------------|
| Olvido su Contraseña                      | 4           |
| Como Registrarse                          | 5           |
| Como Agregar una Factura                  | 10          |
| Lista de Mis Facturas                     | 17          |
| Lista de Facturas Autorizadas             | 18          |
| Lista de Facturas Rechazadas              | 20          |
| Factura Rechazada por Datos Incorrectos   | 21          |
| Factura Rechazada por Cliente Incorrecto  | 23          |
| Factura Rechazada por Falta de Documentos | 24          |
| Como Agregar un Código del Cliente        | 27          |
| Como Modificar la Información del Usuario | 29          |
| Como Cambiar la Contraseña del Usuario    | 30          |
| Clabe Interbancaria                       | 32          |
| Pago de Facturas                          | 33          |
| Ubicación y Horarios de Pago              | 35          |

| Contáctenos                                              | 37 |
|----------------------------------------------------------|----|
| Ciudad de Tijuana                                        | 37 |
| Ciudad Juarez                                            | 37 |
| Ciudad Mexicali                                          | 37 |
| Ciudad de Aguascalientes                                 | 38 |
| Soporte tecnico                                          | 38 |
| Solicitud de ayuda                                       | 39 |
| Pasos para enviar la solicitud en la pantalla principal  | 40 |
| Pasos para enviar la solicitud en el area de proveedores | 41 |
| Lista de solicitudes                                     | 43 |
| Sugerencias y quejas                                     | 44 |
| Salir del Portal                                         | 46 |

# COMO INGRESAR

- 1. Escriba la siguiente dirección en su buscador de preferencia: <u>https://www.portal-facturas.com/</u>
- 2. Aparecerá la siguiente pantalla.

|                                                                                                    |                                                                                                    | https://www.portal-facturas.com - Proveedor                                                                                                    |
|----------------------------------------------------------------------------------------------------|----------------------------------------------------------------------------------------------------|----------------------------------------------------------------------------------------------------|
| Contáctenos<br>Tijuana<br>Gabriela Salcido<br>Email: gabriela.aalcido@napsmexico.com<br>Telefono: 664-969-40692<br>Monico Hernandez<br>Monico Hernandez<br>Gabriela Patron<br>Email: gabriela.patron@napsmexico.com<br>Telefono: 664-969-4000 extension 4706 | Juarez<br>Arturo Gutierrez<br>Email: agutierrez@napsmexico.com<br>Telefono: 656-6236270<br>Paula Meza<br>Email: paula.meza@napsmexico.com<br>Telefono: 656-6236270<br>Guanajuato<br>Carolina.Guerrero<br>Email: carolina.guerrero@napsmexico.com<br>Telefono: 1-800-732-1272 | Mexicali<br>Gabriela Salcido<br>Email: gabriela.salcido@napsmexico.com<br>Telefono: 664-969-4692<br>Soporte tecnico<br>Email: espirano@napsmexico.com<br>Telefono: 664-969-4605 |
| Ingreso para proveedores Escriba los datos de su usuario y presione el boton de Ingresar  r contraveña  r preser                                                                                                    | Olvido Contraseña<br>Escriba el email con el cual se registro, el RFC<br>del proveedor y presione el boton de<br>Recuperar información.<br>Marca del proveedor<br>Recuperar información                                                                                      | Registro de Proveedores<br>Si no esta registrado haga <u>click aqui</u>                                                                                                    |

- 3. En el area de Ingreso para proveedores, escriba su RFC y contraseña y presione el boton de Ingresar.
- 4. Aparecerá la siguiente pantalla.

| NAPS                                                 | Ayuda   Cambiar Contraseña   Solicite ayuda   Lista de solicitudes   Cerrar Sesion                                                                                                    |
|------------------------------------------------------|----------------------------------------------------------------------------------------------------|
| Mis Facturas Facturas Autorizadas Facturas Rechazada | is Contrarecibos Agregar Factura Agregar Cliente Datos Usuario Clabe Interbancaria Cheques                                                                                                    |
|                                                      | PASO #1: XML DE LA FACTURA Por favor siga las instrucciones para agregar una factura: Seleccione el cliente al que le facturo (Si no se encuentra en la lista, lo puede agregar en la opción del menu Agregar Cliente). Seleccione el archivo XML de La factura. Cliente Planta de Prueba ✓ Seleccione el archivo XML Browse Siguente Proceso |

# OLVIDO SU CONTRASEÑA

1. En la pagina principal localice el area Olvido Contraseña.

| Olvido Contraseña                                                                                                    |
|----------------------------------------------------------------------------------------------------|
| Escriba el email con el cual se registro, el RFC<br>del proveedor y presione el boton de<br><b>Recuperar información</b> . |
| Email                                                                                                    |
| RFC del proveedor                                                                                                    |
| Recuperar información                                                                                                    |

- 2. Escriba el email con el cual se registro y el RFC y presione el boton de Recuperar información.
- 3. Aparecerá la confirmación de que se envio un email

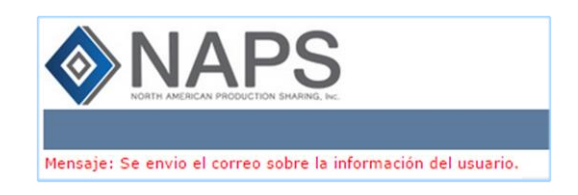

4. Recibirá un email con la información.

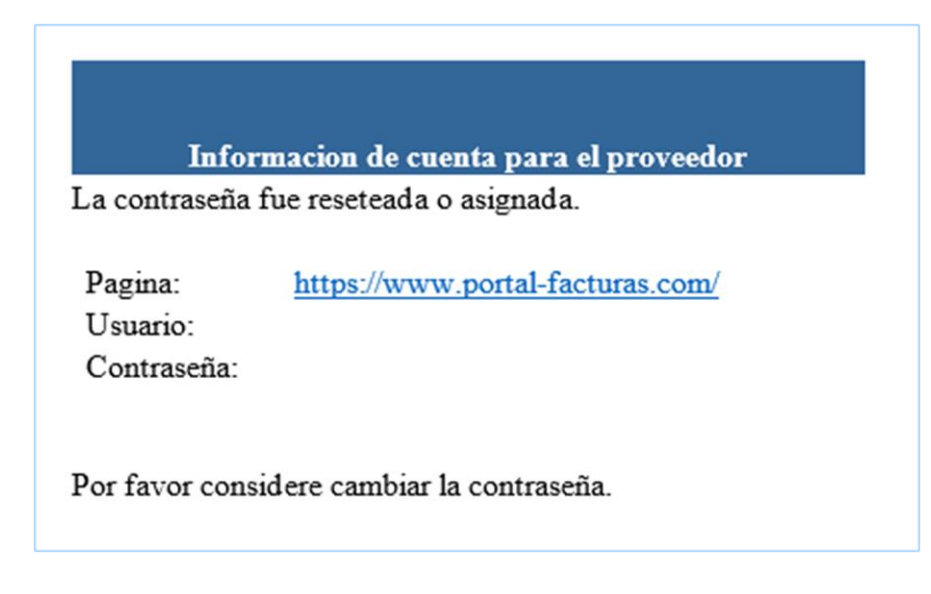

Si aún tiene problemas con su cuenta envie un email a Emma Bejarano (<u>ebejarano@napsmexico.com</u>), solo especifique el nombre de su compañía y su RFC.

1. En la pagina principal haga click en: Si no esta registrado haga click aqui

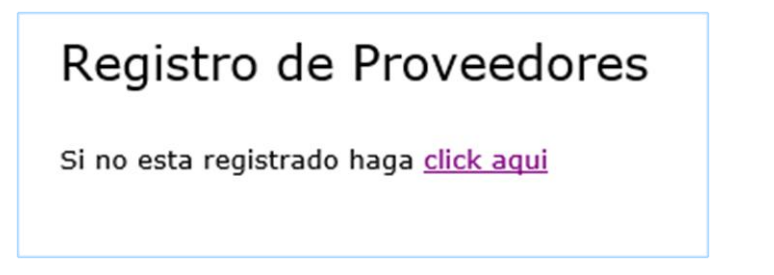

2. Aparecerá la siguiente pantalla.

|                                                           | S.                                                        | Recepción de Facturas - Registro de Usuario                                                    |
|-----------------------------------------------------------|-----------------------------------------------------------|------------------------------------------------------------------------------------------------|
| Para registrarse en este po<br>opcional en caso de no cor | rtal, debe de escribir prim<br>1tar con el no escriba nad | iero su RFC y el codigo de seguridad que le proporciono su cliente(este es<br>la en el campo). |
| * Escriba su RFC                                          | Buscar datos                                              |                                                                                                |

- 3. Escriba los datos:
  - RFC
  - **CODIGO:** este es un código de seguridad proporcionado por su cliente, en caso de no contar con el deje el campo en blanco.
- 4. Presione el boton de Buscar datos.
- 5. Pueden aparecer estos mensajes, en caso de:
  - Ya existir aparecerá este mensaje:

#### ERROR: ESTE RFC YA CUENTA CON UN USUARIO EN ESTE PORTAL.

Envie un email a <u>ebejarano@napsmexico.com</u> informándole de esta situación.

• Si escribio un código y esta incorrecto aparecerá el siguiente mensaje:

#### ERROR: ESTE CODIGO NO ES VALIDO, FAVOR DE VERIFICARLO.

Verifique que el código que le enviaron sea el escrito.

• Si escribió su RFC y no está registrado en este portal aparecerá la siguiente pantalla.

|                                                                                                    | DATOS                                                                                                   |
|----------------------------------------------------------------------------------------------------|----------------------------------------------------------------------------------------------------|
| Persona     Moral      Fisica     Apellido Paterno     CURP     CURP     BECE790519AT8                              | * Nombres                                                                                               |
|                                                                                                    | DOMICILIO                                                                                               |
| * Calle                                                                                                    | Numero interior     Ejemplo: 28, en caso de que contenga letras escriba el número completo en la calle. |
| * Colonia                                                                                                    | Codigo Postal                                                                                           |
| • Gudad                                                                                                    | • Estado<br>AGUASCALIENTES V                                                                            |
|                                                                                                    | CONTACTO                                                                                                |
| Telefono                                                                                                    | Fax Contacto                                                                                            |
| F                                                                                                    | ORMA DE PAGO                                                                                            |
| El pago de las facturas en dólares se hará con cheque.<br>Las facturas en pesos, debe decidir como se hará el pago: | Registrarse                                                                                             |

|                                                                           | DATOS                                                                                   |
|---------------------------------------------------------------------------|-----------------------------------------------------------------------------------------|
| Persona Moral C Fisica Nombre NUEVO PROVEEDOR RFC SSS780519AP0            |                                                                                         |
|                                                                           | DOMICILIO                                                                               |
| Calle AZULES Colonia INSURGENTES Ciudad TJUANA                            | Numero interior     10     Codigo Postal     25874     Estado     BAJA CALIFORNIA NORTE |
|                                                                           | CONTACTO                                                                                |
| Telefono<br>999-9999<br>• Email<br>Correo@telmex.coom                     | Fax<br>999-9999<br>Contacto<br>Amelie Cas                                               |
| FO                                                                        | RMA DE PAGO                                                                             |
| C Cheque<br>C Transferencia<br>Cuenta Clabe Bancaria<br>( 18 posiciones ) |                                                                                         |

• Si su RFC se encuentra en nuestra base de datos, se muestra su información.

- 6. Escriba o modifique la información según sea el caso:
  - Seleccione el tipo de persona:
    - Si es Fisica: escriba el apellido paterno, materno y nombres.

| * Persona<br>O Moral © Fisica |                  |          |
|-------------------------------|------------------|----------|
| * Apellido Paterno            | Apellido Materno | *Nombres |

• Si es Moral: escriba el nombre.

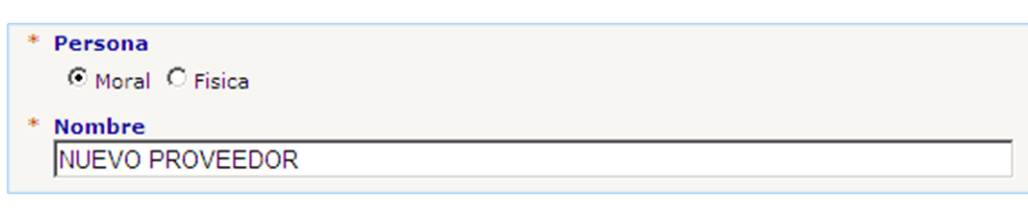

- 7. Los datos mandatorios son:
  - Tipo de persona.
  - RFC.
  - Calle.
  - **Numero Interior:** si el numero contiene letras, escriba el numero completo en la calle y en el numero interior solo el número.
  - Colonia.
  - Codigo Postal.
  - Ciudad.
  - Estado.
  - Email.
  - Contacto: nombre del representante del proveedor.
- 8. Una vez escrita la información presione el boton de Registrarse.
- 9. Aparecerá el siguiente mensaje:

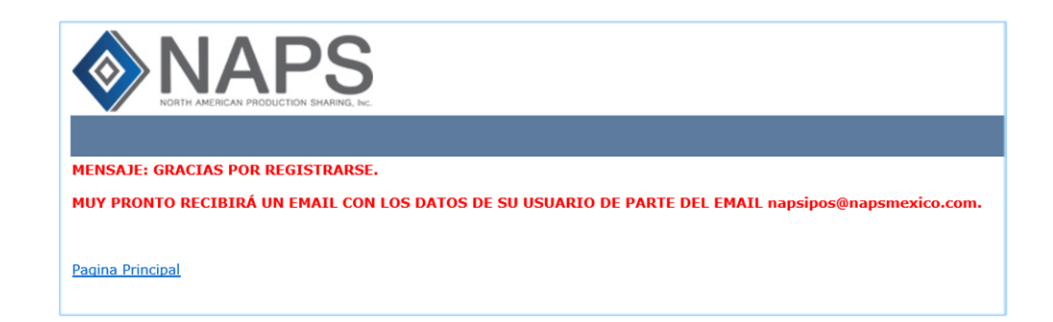

### 10. El email que recibirá es:

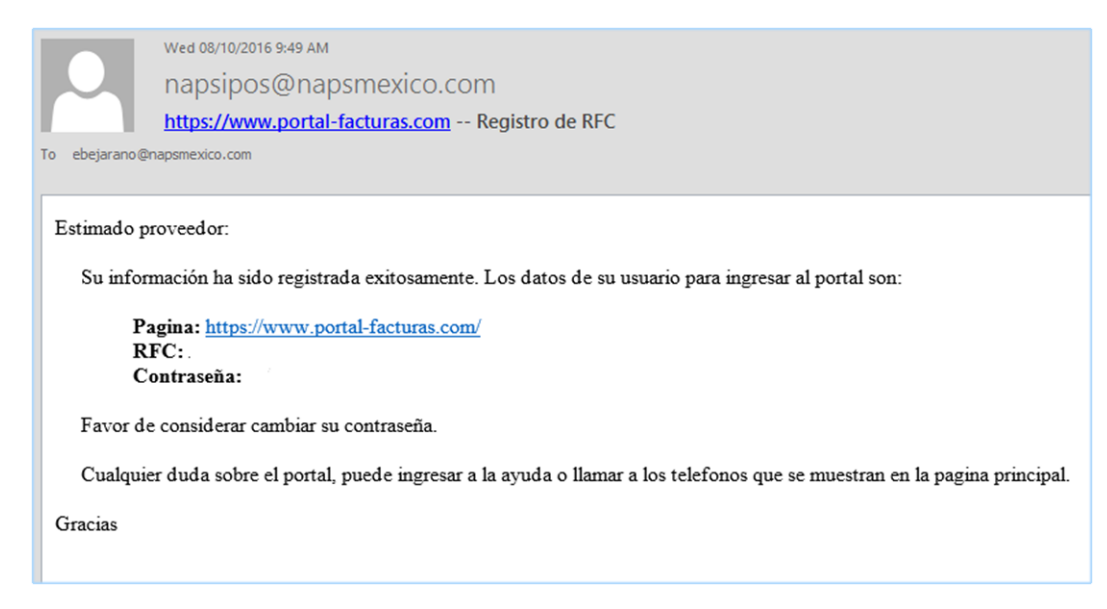

#### COMO AGREGAR UNA FACTURA

1. Haga click en la opción de Agregar Factura.

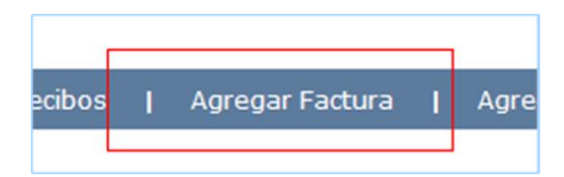

2. Aparecerá la siguiente pantalla.

|                                                         | strucciones para agregar una factura:                                                                            |
|---------------------------------------------------------|----------------------------------------------------------------------------------------------------|
| <ol> <li>Seleccione el cl<br/>opción del men</li> </ol> | liente al que le facturo (Si no se encuentra en la lista, lo puede agregar en la<br>nu <b>Agregar Cliente</b> ). |
| 2. Seleccione el a                                      | rchivo XML de la factura.                                                                                        |
|                                                         | , , , , , , ,                                                                                                    |
|                                                         |                                                                                                    |
| Cliente                                                 |                                                                                                    |
| Planta de Prueba *                                      | $\checkmark$                                                                                                    |
|                                                         |                                                                                                    |
| Seleccione el archivo                                   | o XML                                                                                                    |
|                                                         | Browco                                                                                                    |
|                                                         | DIUWSE                                                                                                    |
|                                                         | DIOWSE                                                                                                    |
| Seleccione el archivo                                   | o XML                                                                                                    |

3. Seleccione el cliente, el archivo XML y presione el boton de Siguiente proceso.

Si no aparece el cliente, debe registrar el codigo.

Vea la sección: Como Agregar un Codigo del Cliente

- 4. Si el archivo esta incorrecto aparecen los siguientes mensajes:
  - ERROR: El UUID de la factura ya existe.

Este error es marcado cuando se quiere subir de nuevo una factura que ya se haya subido anteriormente. En el caso de que la factura haya sido rechazada, solo modifique la información que se le indico.

#### • ERROR: La factura ya existe.

Este error es marcado cuando se quiere subir de nuevo una factura que ya se haya subido anteriormente. En el caso de que la factura haya sido rechazada, solo modifique la información que se le indico.

#### • ERROR: El RFC del receptor esta incorrecto.

Este error es marcado cuando el RFC de la compañía a la que le está facturando esta incorrecto, revise su archivo xml.

#### • ERROR: El UUID está incorrecto.

El folio de la factura esta incorrecto, revise su archivo xml.

#### • ERROR: El RFC del emisor esta incorrecto.

Este error es marcado cuando el RFC de su compañía esta incorrecto en su archivo xml, revise su archivo.

Este error es marcado cuando al subir la factura se está seleccionando un cliente diferente al de la factura.

Este error también es marcado cuando el RFC que agrego a nuestra base de datos no es el correcto.

5. Si todo esta correcto aparecerá la siguiente pantalla:

| PASO #2: DATOS DE LA FACTURA                                                                                                    |                                                    |
|----------------------------------------------------------------------------------------------------|----------------------------------------------------|
|                                                                                                    |                                                    |
| En este area se debe capturar los datos de la factura.                                                                                                    |                                                    |
| Instrucciones a seguir:                                                                                                    |                                                    |
| <ol> <li>Revise que la información desplegada este correcta.</li> <li>En caso de que este incorrecta, asegurese que el archivo XML datos si no es el caso.</li> <li>En caso de que este correcta la información continue con el pa</li> </ol> | agregado sea el correcto o modifique los<br>so #3. |
| UUID                                                                                                    |                                                    |
| 805FF93F-E3E5-4F8D-831B-E26CF8073D0C                                                                                                    |                                                    |
| Factura                                                                                                    | Letra                                              |
| 181                                                                                                    |                                                    |
| Día Mes Año<br>30 Agosto V 2016                                                                                                    | Pesos      Dolares                                 |
|                                                                                                    |                                                    |
| Subtotal                                                                                                    | Retiene IVA                                        |
| 5//1.82                                                                                                    | 0                                                  |
| 923.49                                                                                                    | Retiene ISR<br>0                                   |
| Total<br>6695.31                                                                                                    |                                                    |
|                                                                                                    |                                                    |

#### PASO #3: ARCHIVOS ADICIONALES

En este area se debe de agregar los archivos que servirán como respaldo de la factura.

#### Instrucciones a seguir:

- 1. Escriba el folio del documento (Se debe de llenar cuando se agrega una orden de compra o recepción de materiales con parciales) 2. Seleccione el archivo, debe de agregar los siguientes documentos:
- - Factura en PDF.Orden de compra en PDF (opcional en algunos clientes).
- Recepción de materiales en PDF (opcional en algunos clientes).

- Presione el boton de Agregar Archivo
   En caso de haber agregado algún archivo incorrecto, puede borrarlo de la lista.
   Una vez revisada la información y los archivos presione el boton de Agregar Factura.

|                          | Browse | Agregar Archivo |
|--------------------------|--------|-----------------|
| Orden de compra          |        |                 |
| Número de Orden Compra * |        |                 |
| Número del Parcial*      |        |                 |
|                          | Browse | Agregar Archivo |

| Recepción de mater                       | iales con parciales                 |                 |                                              |
|------------------------------------------|-------------------------------------|-----------------|----------------------------------------------|
| Número del Parcial *                     |                                     |                 |                                              |
| Número de Orden Cor                      | npra al cual pertenece el parcial * |                 |                                              |
|                                          | E                                   | Browse          | Agregar Archivo                              |
| * Debe ser un número                     | o y no debe contener espacios, pun  | ntos o caracter | res especiales.                              |
| Recepción de mater                       | iales                               |                 |                                              |
|                                          | E                                   | Browse          | Agregar Archivo                              |
| Factura Firmada                          |                                     |                 |                                              |
|                                          | E                                   | Browse          | Agregar Archivo                              |
| Nota de remisión                         |                                     |                 |                                              |
|                                          | E                                   | Browse          | Agregar Archivo                              |
| Email de autorizació                     | ón                                  |                 |                                              |
|                                          | E                                   | Browse          | Agregar Archivo                              |
|                                          |                                     |                 |                                              |
| A continuación la lista<br>de la x roja. | que muestra los archivos que han    | sido agregado   | os, si desea borrar alguno presione el boton |
| FOLIO                                    | TIPO                                |                 | ARCHIVO                                      |
| 181                                      | FACTURA XML                         |                 | XML_181.xml                                  |
| Agregar Factura                          |                                     |                 |                                              |

6. Revise que los datos de la factura esten correctos.

- 7. Los datos se leen del archivo xml y se muestra la siguiente informacion:
  - **UUID:** este no se puede modificar.
  - **Factura:** este no se puede modificar.
  - Letra.
  - Fecha: si esta no esta dentro de los 15 dias habiles, aparece el siguiente error:

ERROR: Estimado proveedor, le recordamos; con base a estos nuevos lineamientos (Regla I.2.8.9 de la RMF), ampliamos el límite para la aceptación de la facturación:

"Estableciendo que la fecha límite para entrega de factura que se envió a contra recibo, deberá ser de un periodo dentro de los 15 días hábiles siguientes a que se realice la operación, es decir, la entrega del bien o prestación del servicio"

Le recomendamos refacturar y al agregar la nueva factura, debe agregar la leyenda: "esta sustituye a: .

- Moneda: Pesos o Dolares.
- Subtotal.
- Iva.
- Retiene IVA: No obligatorio.
- Retiene ISR: No obligatorio.
- 7. Archivos Adicionales:
  - Factura PDF (obligatoria).
  - Orden de compra.
  - Recepción de materiales con parciales.
  - Recepción de materiales.
  - Factura Firmada.
  - Nota de remisión.
  - Email de autorización.
- 8. Dependiendo del tipo de archivo seleccione la opción.

9. Por ejemplo: Tipo de archivo Orden de Compra.

| Orden de compra          |        |                 |
|--------------------------|--------|-----------------|
| Número de Orden Compra * |        |                 |
| Número del Parcial*      |        |                 |
|                          | Browse | Agregar Archivo |

Solo escriba el número de orden de compra y si la subio anteriormente especifique el número de parcial y presione el boton de Agregar Archivo.

Si ya existe no le permitirá agregar el archivo.

10. Por ejemplo: Tipo de archivo Recepción de Materiales con Parciales.

| Recepción de materiales con parciales                                             |        |                 |  |  |  |
|-----------------------------------------------------------------------------------|--------|-----------------|--|--|--|
| Número del Parcial *                                                              |        |                 |  |  |  |
| Número de Orden Compra al cual pertenece el parcial *                             |        |                 |  |  |  |
|                                                                                   | Browse | Agregar Archivo |  |  |  |
| * Debe ser un número y no debe contener espacios, puntos o caracteres especiales. |        |                 |  |  |  |

Solo escriba el número del parcial y si pertenece a una orden de compra escriba el número de orden de compra y presione el boton de Agregar Archivo. Si el parcial arrebasa los montos de la factura no le permitirá subir la información.

11. Una vez agregado los archivos presione el boton de Agregar Factura.

#### 12. Aparecerá el siguiente mensaje:

# LA FACTURA HA SIDO AGREGADA AL SISTEMA, MUY PRONTO RECIBIRA UN CONTRARECIBO ELECTRONICO.

#### 13. Y también recibirá un email.

Wed 08/10/2016 10:43 AM

napsipos@napsmexico.com

PORTAL-FACTURAS.COM: La factura con folio 181 del cliente Planta de Prueba ha sido agregada.

To ebejarano@napsmexico.com; infocenter@napsmexico.com

Cc gabriela.patron@napsmexico.com

#### A quien corresponda:

La factura con folio 181 del cliente Planta de Prueba ha sido agregada.

Si la información enviada esta correcta recibirá un email con el contrarecibo adjunto, en caso contrario recibirá un email con las razones por la cual se rechazo.

Le recordamos que el horario para contrarecibo es: Lunes y Martes de 7:30 am a 12:00 pm, Miércoles y Jueves de 7:30 am a 12:00 pm y de 2:00 pm a 4:00 pm.

Esto es un email automatico, favor de no reenviar a esta dirección (napsipos@napsmexico.com).

Gracias.

## LISTA DE MIS FACTURAS

1. Haga click en la opción de Mis Facturas.

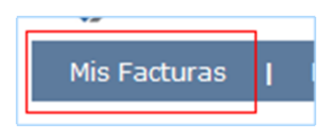

2. Aparecerá la siguiente pantalla.

| COMPAÑIA                            | CLIENTE          | FACTURA                                                                  | MONTOS                                                                                                    | AUTORIZADO | RECHAZADO | DOCUMENTOS                                     | ULTIMA MODIFICACION                  | CREADO                                |
|-------------------------------------|------------------|--------------------------------------------------------------------------|----------------------------------------------------------------------------------------------------|------------|-----------|------------------------------------------------|--------------------------------------|---------------------------------------|
| SUMMIT DE BAJA CALIFORNIA, SA DE CV | Planta de Prueba | Folio<br>145678<br>Letra<br>A<br>Fecha<br>20-OCT-2015<br>Moneda<br>PESOS | Subtotal<br>5771.8200<br>923.4900<br>Total<br>6695.3100<br>Retension IVA<br>0.0000<br>Retension ISR<br>0.0000<br>Neto<br>6695.3100 | SI         | NO        | FACTURA POF<br>FACTURA XM<br>10 - ORDEN COMPRA | Fecha<br>29-59-2015<br>Hora<br>09-40 | Fecha<br>23-5EP-2015<br>Hora<br>07:06 |

3. Para ver los documentos adicionales seleccione segun el link de la columna DOCUMENTOS.

# LISTA DE FACTURAS AUTORIZADAS

En esta lista aparecerán las facturas que ya tienen un contrarecibo, cuando son autorizadas se envia un email.

| Subject:  | Contrarecibo electrónico número: 143265            |   |
|-----------|----------------------------------------------------|---|
| 🖂 Message | 1 d41ddca7-d752-47f8-ab5d-5de18c3d6c77.pdf (35 KB) |   |
| Se anexa  | el contrarecibo electrónico número: 143265.        |   |
|           |                                                    | - |
|           |                                                    |   |
|           |                                                    | _ |

El archivo anexado es el CONTRARECIBO, le recomendamos revisar que los datos sean correctos para evitar futuras cancelaciones de contrarecibos.

| со                                                                                                    | NTRARECIBO ELECTRONICO                                                    |                                         | NUMERO:<br>FECHA:     | 143265<br>9-MAY-2014 |  |  |  |
|----------------------------------------------------------------------------------------------------|---------------------------------------------------------------------------|-----------------------------------------|-----------------------|----------------------|--|--|--|
| COMPAÑIA:<br>PROVEEDOR:                                                                                                    | SUMMIT DE BAJA CALIFORNIA, SA DE CV<br>EMMA KARINA BEJARANO CERVANTES     |                                         |                       |                      |  |  |  |
| CREADO POR:<br>NUMERO DE ORDEN:                                                                                                    | Emma Bejarano                                                             |                                         |                       |                      |  |  |  |
| FECHA DE PAGO:<br>DIAS DE PAGO:                                                                                                    | 26-MAY-2014 FORMA E<br>Lunes: pago a proveedor de la [A - L] y Martes: pa | DE PAGO: TRU<br>go a proveedor de la [1 | ANSFERENCIA<br>M - Z] |                      |  |  |  |
| FACTURA                                                                                                    | CLIENTE                                                                   | FEC                                     | ж                     | IMPORTE              |  |  |  |
| 1000                                                                                                    | Planta de Prueba                                                          | 9-MAY                                   | -2014                 | \$1.00               |  |  |  |
|                                                                                                    |                                                                           |                                         |                       | TOTAL: 1.00 PESOS    |  |  |  |
| Este contra-recibo queda sin efecto en la fecha de pago indicada en el caso de ser pago<br>electrónico, el comprobante de pago se enviara al correo electrónico proporcionado por su |                                                                           |                                         |                       |                      |  |  |  |
| empresa.                                                                                                    |                                                                           |                                         |                       |                      |  |  |  |
| 09-May-2014                                                                                                    |                                                                           |                                         |                       | Page 1 of 1          |  |  |  |

# Para visualizar esta lista siga los siguientes pasos

1. Haga click en la opción de Facturas Autorizadas.

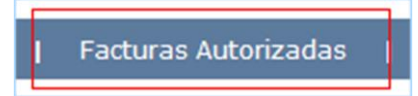

2. Aparecerá la siguiente pantalla.

| COMPAÑIA                            | CLIENTE          | FACTURA                                 | MONTOS                                                                  | CONTRARECIBO | ULTIMA MODIFICACION                   | CREADO                                |
|-------------------------------------|------------------|-----------------------------------------|-------------------------------------------------------------------------|--------------|---------------------------------------|---------------------------------------|
| SUMMIT DE BAJA CALIFORNIA, SA DE CV | Planta de Prueba | Folio<br>145678<br>Letra<br>A           | Subtotal<br>5771.8200<br>Iva<br>923.4900<br>Total<br>6695.3100          | 177217       | Fecha<br>28-5EP-2015<br>Hora<br>09:40 | Fecha<br>23-SEP-2015<br>Hora<br>07:06 |
|                                     |                  | Fecha<br>20-OCT-2015<br>Moneda<br>PESOS | Retension IVA<br>0.0000<br>Retension ISR<br>0.0000<br>Neto<br>6695.3100 |              |                                       |                                       |

3. Estas facturas ya tiene asignado un contrarecibo, haga click en el link de la columna de **CONTRARECIBO** para visualizarlo.

| NUMERO | COMPAÑIA | FECHA PAGO  | MONEDA | TOTAL    | CREADO     |
|--------|----------|-------------|--------|----------|------------|
| 225061 |          | 14-NOV-2016 | PESOS  | 924.4900 | 1-NOV-2016 |
|        |          |             |        |          |            |
|        |          |             |        |          |            |

#### LISTA DE FACTURAS RECHAZADAS

En esta lista aparecerán las facturas que se subieron y que el corporativo ha rechazado. Cuando se rechaza la factura se envia un email con la razón por la cual no se autorizo, le recomendamos hacer los cambios lo más rapido posible.

1. Haga click en la opción de Facturas Rechazadas.

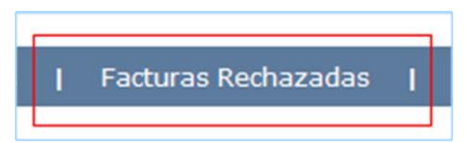

2. Aparecerá la siguiente pantalla.

| COMPAÑIA                            | CLIENTE          | FACTURA                 | MONTOS                                   | NOTAS                         | RECHAZADO POR | ULTIMA MODIFICACION                   | CREADO                                |                      |
|-------------------------------------|------------------|-------------------------|------------------------------------------|-------------------------------|---------------|---------------------------------------|---------------------------------------|----------------------|
| SUMMIT DE BAJA CALIFORNIA, SA DE CV | Planta de Prueba | Folio<br>14567<br>Letra | Subtotal<br>5771.8200<br>Iva<br>923.4900 | - FALTA FACTURA FIRMADA<br>re | Emma Bejarano | Fecha<br>28-SEP-2015<br>Hora<br>09:36 | Fecha<br>23-SEP-2015<br>Hora<br>06:57 | Modificar            |
|                                     |                  | p                       | Total<br>6695.3100                       |                               |               |                                       |                                       | Modifical Cliente    |
|                                     |                  | Fecha<br>20-0CT-2015    | Retension IVA                            |                               |               |                                       |                                       | Archivos Adicionales |
|                                     |                  | Moneda<br>PESOS         | Retension ISR<br>0.0000<br>Neto          |                               |               |                                       |                                       |                      |

3. La columna de notas muestra la razón por la cual se rechazo la factura y tambien recibirá una notificación por email.

| wed 08/10/2016 10:47 AM<br>napsipos@napsmexico.com<br>PORTAL-FACTURAS.COM: Factura con folio: 14200 ha sido rechazada. |  |  |  |  |  |  |  |  |
|----------------------------------------------------------------------------------------------------|--|--|--|--|--|--|--|--|
| 0 ebejarano@napsmexico.com; infocenter@napsmexico.com                                                                  |  |  |  |  |  |  |  |  |
| Cc napsipos@napsmexico.com                                                                                             |  |  |  |  |  |  |  |  |
| A quien corresponda:                                                                                                   |  |  |  |  |  |  |  |  |
| Le informamos que la factura con folio 14200 ha sido rechazada.                                                        |  |  |  |  |  |  |  |  |
| Cualquier duda o comentario favor de comunicarse con Emma Bejarano o enviar un email a napsipos@napsmexico.com         |  |  |  |  |  |  |  |  |
| Esto es un email automatico, favor de no reenviar a esta dirección: napsipos@napsmexico.com.                           |  |  |  |  |  |  |  |  |
| Gracias por su comprensión.                                                                                            |  |  |  |  |  |  |  |  |
|                                                                                                    |  |  |  |  |  |  |  |  |

Solo por las siguientes razones de rechazo se puede modificar la factura en el portal.

- Datos Incorrectos.
- Cliente Incorrecto.
- Falta de documentos.

#### FACTURA RECHAZADA POR DATOS INCORRECTOS

Siga los pasos para ingresar a la lista de Facturas Rechazadas. La factura se rechaza por tener datos incorrectos, por ejemplo: La moneda, el total, el iva, etc.

1. Haga click en la opción de Facturas Rechazadas.

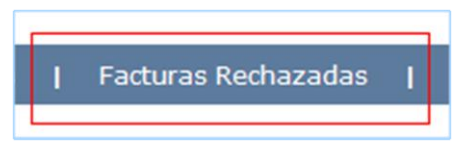

2. Aparecerá la siguiente pantalla, en la columna de **NOTAS** muestra la razón por la cual se rechazo.

| COMPAÑIA                            | CLIENTE          | FACTURA                                                                 | MONTOS                                                                                                    | NOTAS                         | RECHAZADO POR | ULTIMA MODIFICACION                   | CREADO                                |                                                        |
|-------------------------------------|------------------|-------------------------------------------------------------------------|----------------------------------------------------------------------------------------------------|-------------------------------|---------------|---------------------------------------|---------------------------------------|--------------------------------------------------------|
| SUMMIT DE BAJA CALIFORNIA, SA DE CV | Planta de Prueba | Folio<br>14567<br>Letra<br>P<br>Fecha<br>20-OCT-2015<br>Moneda<br>PESOS | Subtotal<br>5771.8200<br>Iva<br>923.4900<br>Total<br>6695.3100<br>Retension IVA<br>0.0000<br>Retension ISR<br>0.0000<br>Neto<br>6695.3100 | - FALTA FACTURA FIRMADA<br>re | Emma Bejarano | Fecha<br>28-5EP-2015<br>Hora<br>09:36 | Fecha<br>23-5EP-2015<br>Hora<br>06:57 | Modificar<br>Modificar Cliente<br>Archivos Adicionales |

- 3. Presione el boton de Modificar.
- 4. Aparecerá la siguiente pantalla.

| PASO #2: DATOS DE LA FACTURA                                                                                                    |                                                                     |  |  |  |  |  |  |  |
|----------------------------------------------------------------------------------------------------|---------------------------------------------------------------------|--|--|--|--|--|--|--|
| En este area se debe capturar los datos de la factura.                                                                                                    |                                                                     |  |  |  |  |  |  |  |
| Instrucciones a seguir:                                                                                                    |                                                                     |  |  |  |  |  |  |  |
| <ol> <li>Revise que la información desplegada este correcta.</li> <li>En caso de que este incorrecta, asegurese que el archivo XML agregado sea el correcto o modifique los<br/>datos si no es el caso.</li> <li>En caso de que este correcta la información continue con el paso #3.</li> </ol> |                                                                     |  |  |  |  |  |  |  |
| UUID                                                                                                    |                                                                     |  |  |  |  |  |  |  |
| 66d2cec2-a484-41a0-b9c7-9d6ea143b8ed                                                                                                    |                                                                     |  |  |  |  |  |  |  |
| Factura                                                                                                    | Letra                                                               |  |  |  |  |  |  |  |
| 182010                                                                                                    |                                                                     |  |  |  |  |  |  |  |
| Día Mes Año                                                                                                    | Moneda                                                              |  |  |  |  |  |  |  |
| 30 Agosto V 2016                                                                                                    | Pesos Oplares                                                       |  |  |  |  |  |  |  |
| Subtotal         1.0000         Iva         923.4900         Total         6695.3100         Modificar                                                                                                    | Retiene IVA           0.0000           Retiene ISR           0.0000 |  |  |  |  |  |  |  |

- 5. Modifique los datos o agregue archivos y presione el boton de Modificar. Los campos UUID, folio y el archivo de xml no se podrán modificar.
- 6. Aparecerá un mensaje:

# LA FACTURA HA SIDO MODIFICADA, MUY PRONTO RECIBIRA UN CONTRARECIBO ELECTRONICO.

7. Recibirá un correo avisandole que la factura fue modificada.

Wed 08/10/2016 10:49 AM napsipos@napsmexico.com PORTAL-FACTURAS.COM: La factura con folio 182010 del cliente Planta de Prueba ha sido modificada. To ebejarano@napsmexico.com; infocenter@napsmexico.com Cc gabriela.patron@napsmexico.com A quien corresponda: La factura con folio 182010 del cliente Planta de Prueba ha sido modificada.

Si la información enviada esta correcta recibirá un email con el contrarecibo adjunto, en caso contrario recibirá un email con las razones por la cual se rechazo.

Le recordamos que el horario para contrarecibo es: Lunes y Martes de 7:30 am a 12:00 pm, Miércoles y Jueves de 7:30 am a 12:00 pm y de 2:00 pm a 4:00 pm.

Esto es un email automatico, favor de no reenviar a esta dirección ( napsipos@napsmexico.com ).

Gracias.

#### RECHAZADA POR CLIENTE INCORRECTO

Siga los pasos para ingresar a la lista de Facturas Rechazadas. La factura fue rechazada porque no se seleccione el cliente que le corresponde.

1. Haga click en el boton de Modificar Cliente.

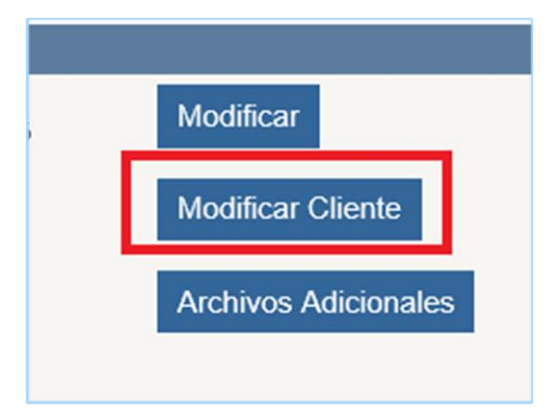

2. Aparecerá la siguiente pantalla.

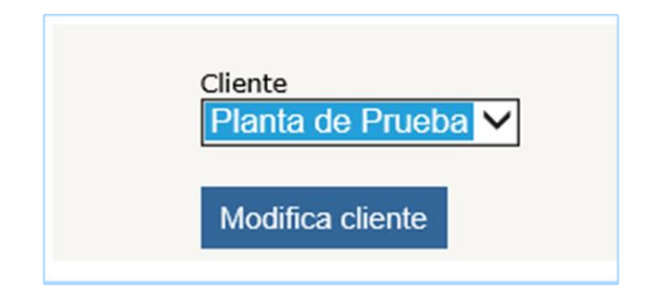

3. Seleccione el cliente y presione el boton de Modifica Cliente.

#### RECHAZADA POR FALTA DE DOCUMENTOS

Siga los pasos para ingresar a la lista de **Facturas Rechazadas**. Se rechazo por falta de documentos, le recomendamos que se comunique con la persona que crea los contrarecibos de su cliente y para que le especifique que archivos son obligatorios para el cliente.

1. Seleccione el boton de Archivos Adicionales.

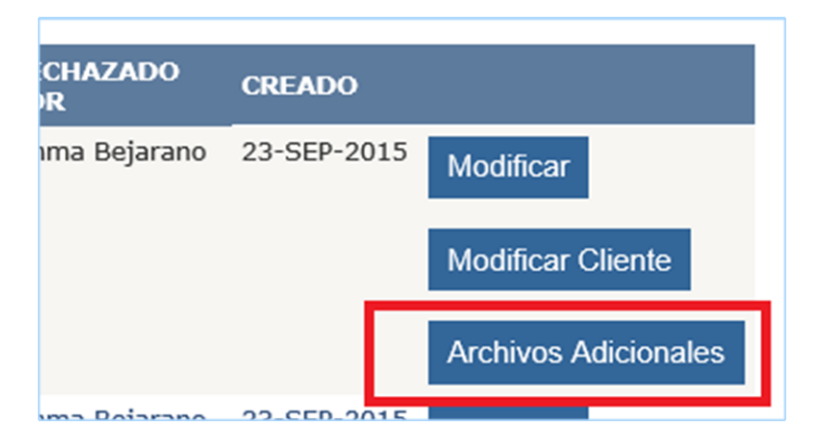

2. Aparecerá la siguientes pantallas.

| Factura en PDF                                   |                     |                 |
|--------------------------------------------------|---------------------|-----------------|
|                                                  | Browse              | Agregar Archivo |
|                                                  |                     |                 |
| Orden de compra                                  |                     |                 |
| Número de Orden Compra *                         |                     |                 |
| Número de Parcial *                              |                     |                 |
|                                                  | Browse              | Agregar Archivo |
| * Debe ser un número y no debe contener espacios | , puntos o caracte  | res especiales. |
| Recepción de materiales con parciales            |                     |                 |
| Número del Parcial *                             |                     |                 |
| Número de Orden Compra al que pertenece el parci | al*                 |                 |
|                                                  | Browse              | Agregar Archivo |
| * Debe ser un número y no debe contener espacios | s, puntos o caracte | res especiales. |

| Recepción de materiales                            | Browse Agregar Archivo         |                |                                      |   |
|----------------------------------------------------|--------------------------------|----------------|--------------------------------------|---|
| Factura Firmada                                    | Browse Agregar Archivo         |                |                                      |   |
| Nota de remisión                                   | Browse Agregar Archivo         |                |                                      |   |
| Email de autorización                              | Browse Agregar Archivo         |                |                                      |   |
| FOLIO PARCIAL                                      | TIPO                           | ARCHIVO        | CREADO                               |   |
| 142010                                             | FACTURA XML                    | XML_142010.xml | Fecha<br>4-AGO-2016<br>Hora<br>15:47 |   |
| 142010                                             | FACTURA PDF                    | FAC_142010.pdf | Fecha<br>5-AGO-2016<br>Hora<br>12:31 | × |
| Nota: La imagen de la x roja, puede ser usada para | borrar el archivo de la lista. |                |                                      |   |
| Modificar Factura                                  |                                |                |                                      |   |

- 1. Suba el archivo según el documento.
- 2. Escriba números de ordenes de compra y parciales según el tipo.
- 3. Búsque su documento.
- 4. Presione el boton de Agregar archivo.
- 5. Este se verá reflejado en la lista.
- 6. Si desea borrar un archivo presione el boton de la x roja.

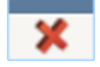

7. Una vez agregados todos los archivos presione el boton de Modificar Factura.

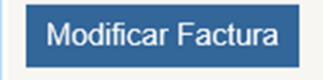

# LISTA DE CONTRARECIBOS

1. Haga click en la opción de Contrarecibos.

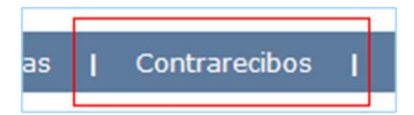

2. Aparecerá la siguiente pantalla.

| NUMERO        | COMPAÑIA | FECHA PAGO  | MONEDA | TOTAL  | CREADO      |
|---------------|----------|-------------|--------|--------|-------------|
| <u>142470</u> |          | 12-MAY-2014 | PESOS  | 2.0000 | 28-ABR-2014 |

3. Para ver el contrarecibo haga click en el numero.

| NUMERO | COMPAÑIA | FECHA PAGO  | MONEDA | TOTAL    | CREADO     |
|--------|----------|-------------|--------|----------|------------|
| 225061 |          | 14-NOV-2016 | PESOS  | 924.4900 | 1-NOV-2016 |
|        |          |             |        |          |            |
|        |          |             |        |          |            |

#### COMO AGREGAR UN CODIGO DEL CLIENTE

1. Seleccione la opción Agregar Cliente.

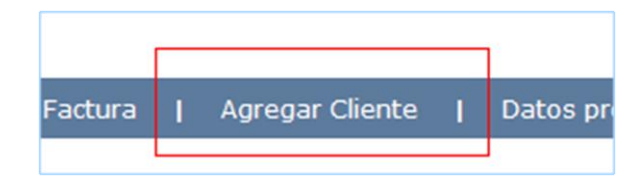

2. Aparecerá la siguiente pantalla.

| AGREGAR CLIENTE   |
|-------------------|
| Codigo<br>Agregar |

- 3. Escriba el Codigo y presione el boton de Agregar.
- 4. Según el caso aparecen los siguientes mensajes:
  - Si el código esta incorrecto, aparecerá el siguiente mensaje:

#### ERROR: EL CODIGO NO EXISTE, POR FAVOR REVISE LA INFORMACION E INTENTE DE NUEVO.

Verifique el código que escribió y si esta correcto comuníquese con la persona que se lo proporciono para que le brinde el correcto.

• Si la información es correcta, aparecerá el siguiente mensaje:

#### MENSAJE: SE AGREGO EL CLIENTE.

# COMO MODIFICAR LA INFORMACION DEL USUARIO

1. Seleccione la opción Datos Usuario.

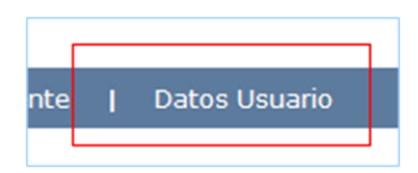

2. Aparecerá la siguiente pantalla.

|                                                                       | DATOS                                                                         |
|-----------------------------------------------------------------------|-------------------------------------------------------------------------------|
| Pensona<br>© Moral C Fisica<br>NUEVO PROVEEDOR<br>RC<br>ZHS5000311VC8 |                                                                               |
|                                                                       | DOMICILIO                                                                     |
| Calle<br>AZULES<br>Colonia<br>Insurgentes<br>Cudad<br>TUUANA          | Numere Inarior<br>5<br>Codgo Zenal<br>22555<br>Estado<br>BAJA CALIFORNA NORTE |
|                                                                       | солтасто                                                                      |
| Telefono<br>(999-9999<br>Email<br>ebejarano@napsmexico.com            | Fax<br>(953-3999)<br>Contacto<br>Jameli cas                                   |
| FG                                                                    | RMA DE PAGO                                                                   |
| C Cheque<br>@ Transferencia<br>Cuerta Clabe Bancaria<br>Model         | ar Email y Contado                                                            |

3. Solo se podrá modificar el email y contacto. En caso de que desee otra modificación, envie un email a Emma Bejarano (ebejarano@napsmexico.com), solo especifique la compañia, RFC y la solicitud.

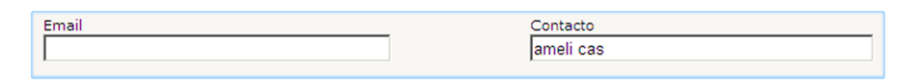

4. Modifique la información y haga click en el boton de Modificar Email y Contacto.

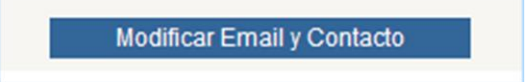

5. Aparecerá el siguiente mensaje:

MENSAJE: LA MODIFICACION SE LLEVO A CABO.

# COMO CAMBIAR LA CONTRASEÑA DEL USUARIO

1. Seleccione la opción Cambiar Contraseña.

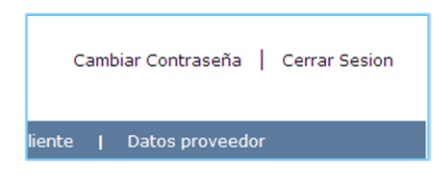

2. Aparecerá la siguiente pantalla.

| CAMBIAR CONTRASEÑA    |
|-----------------------|
| Usuario<br>Contraseña |
| Nueva contraseña      |
| Salvar                |

3. Escriba el Usuario, la contraseña actual y la Nueva Contraseña.

| Contra | iseña    |    |  |
|--------|----------|----|--|
|        |          |    |  |
| Nueva  | contrase | ña |  |

4. Presione el boton de Cambiar contraseña.

## 5. Según sea el caso:

• Si los datos están incorrectos aparecerá el siguiente mensaje:

ERROR: DATOS INCORRECTOS. POR FAVOR VERIFIQUE LA INFORMACION.

• Si los datos están correctos aparecerá el siguiente mensaje:

MENSAJE: LA CONTRASEÑA HA SIDO CAMBIADA EXITOSAMENTE.

# CLABE INTERBANCARIA

1. Seleccione la opción Clabe Interbancaria.

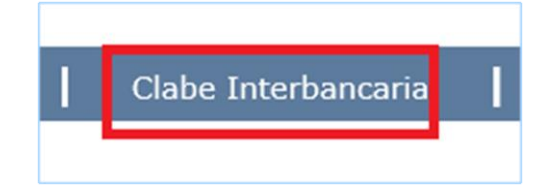

2. Aparecerá la siguiente pantalla.

| Banco                                                                                                    |
|----------------------------------------------------------------------------------------------------|
| Clabe interbancaria                                                                                                    |
| Estado de cuenta Browse                                                                                                    |
| NOTA: Estado de Cuenta de su Clabe Interbancaria para la transferencias en pesos, esto con el fin de comprobar que su clabe es correcta.<br>Las facturas en dólares, el pago es en cheque. |
| Modificar la cuenta                                                                                                    |

- 3. Escriba el nombre de su banco, su cuenta intebancaria, seleccione el archivo y presione el boton de Modificar la cuenta.
- 4. Se enviará un email al departamento de Contabilidad con la información.

#### PAGO DE FACTURAS

El contrarecibo trae la información de pago:

- Fecha.
- Ubicación.
- Dias y horario.

Los pagos de facturas en pesos son con cheque o transferencia. Los pagos de factura en dolares son en cheque.

En caso de que su pago sea en cheques debe acudir a recoger su cheque a las oficinas, le recomendamos que se asegure en que ubicación se lo deben de entregar.

Si desea que sea por transferencia agregue su Clabe Interbancaria (solo aplica para facturas en pesos) y su estado de cuenta o un comprobante de esta. Le recomendamos que se asegurese que el Contador haya recibido esta información.

1. Seleccione la opción de Cheques.

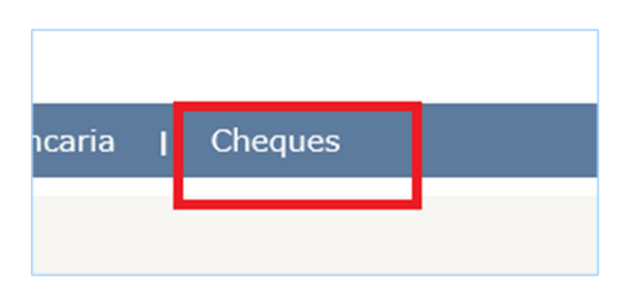

2. Aparecerá la siguiente pantalla.

| Mis Facturas  | I | Facturas Autorizadas | I | Facturas Rechaza |
|---------------|---|----------------------|---|------------------|
| Factura       |   |                      |   |                  |
| Año<br>2015 🗸 |   |                      |   |                  |
| Buscar        |   |                      |   |                  |

3. Si busca una factura en particular escriba el número en el campo Factura y presione el boton de Buscar.

| TIPO PAGO   | CHEQUE | MONTO     | FECHA       | HORA  | FACTURA | LETRA FACTURA | AÑO  |
|-------------|--------|-----------|-------------|-------|---------|---------------|------|
| ELECTRONICO | 4657   | 1378.4700 | 10-SEP-2015 | 09:49 | 27172   | Ι             | 2015 |
|             |        |           |             |       |         |               |      |

4. Aparecerá una lista con los datos del pago.

#### UBICACION Y HORARIOS DE PAGO

Los pagos de facturas en pesos puede ser por cheque o transferencia. En el caso de facturas en dolares siempre será cheque.

En caso de requerir que sea por transferencia, por favor pongase en contacto con el Contador de la cuenta para asegurarse de que recibio su Clabe Interbancaria, comprobante e hizo los cambios necesarios en el sistema contable.

Como comprobante se le solicta un estado de cuenta, en algunos casos se podria requerir mas información.

Los horarios de pago y la ubicación dependerá de la razón social a la que se le factura y la ciudad donde se recibe el material o servicio.

#### TIJUANA:

**Ubicación:** Parque Industrial Los Pinos Nave # 58, C. Via Rapida Poniente #16955-58 Fracc. Rio Tijuana 3ra. Etapa

Horarios de pago: Lunes y Martes 1:30 pm a 4:30 pm. Lunes: pago a proveedor de la [A - L] y Martes: pago a proveedor de la [M - Z]

**Telefono:** 664-969-4600

#### **MEXICALI:**

Ubicación: Calle El Dorado No. 15 modulo 3, Parque Industrial El Dorado

**Telefono:** 686-563-7322

Horarios de pago: Lunes y Martes de 8:00 am a 12:00pm y de 2:00 pm a 4 :00 pm

Las transferencias se hacen el dia Martes.

#### JUAREZ:

**Ubicación:** Ave. Parque Industrial los aztecas 7940 Parque Industrial Los Aztecas Cd. Juarez Chihuahua C.P. 32679

Horarios de pago: Lunes de 2:00 pm a 4:00 pm (solo pago factura dolares).

Las transferencias se hacen el dia Martes.

**Telefono:** 656-623-6270 o 656-623-69-34

En caso de que no se especifique la información pongase en contacto con la persona que le hizo el contrarecibo.

# CONTACTENOS

Si tiene alguna duda por favor comuniquese con nosotros.

#### Dudas del portal o cuestiones de contabilidad:

#### CIUDAD DE TIJUANA:

Monica Hernandez:

- Email: recepcion@napsmexico.com
- Telefono: 664-969-4600 extension 4644

#### Gabriela Patron:

- Email: gabriela.patron@napsmexico.com
- Telefono: 664-969-4600 extension 4706

#### **CIUDAD JUAREZ:**

Arturo Gutierrez:

- Email: agutierrez@napsmexico.com
- Telefono: 656-6236270

Paula Meza:

- Email: paula.meza@napsmexico.com
- Telefono: 656-6236270

#### CIUDAD DE MEXICALI

Alejandra Torres:

- Email: alejandra.torres@napsmexico.com
- Telefono: (686) 563-7322

Monica Hernandez:

- Email: recepcion@napsmexico.com
- Telefono: 664-969-4600 extension 4644

#### CIUDAD AGUASCALIENTES

Janeth Perez

- Email: janneth.perez@napsmexico.com
- Telefono: 449-258-6092

#### SOPORTE TECNICO:

Emma Bejarano:

- Email: ebejarano@napsmexico.com
- Telefono: 664-969-4605

En caso de enviarnos un email, favor de proporcionar todos los datos posibles, por ejemplo:

- Compañia.
- RFC.
- Nombre.
- Email.
- Telefono.
- A quien le esta facturando.
- Solicitud.

Tambien puede enviarnos una solicitud por medio del sistema, vea la sección de Solicitud de ayuda

# SOLICITUD DE AYUDA

En la sección de contactenos estan los nombres, telefonos y emails del personal que le puede atender en sus dudas, en caso no recibir respuesta cree una SOLICITUD DE AYUDA en el portal.

Existes dos opciones para enviar esta solicitud:

- La pantalla principal.
- Area de proveedores.

1. Ubique la siguiente area en la pantalla principal del portal.

| Solicite ayuda |        |
|----------------|--------|
| Nombre         |        |
| Compañia       |        |
| RFC            |        |
| Email          |        |
| Cliente        |        |
| Solicitud      |        |
|                |        |
|                | $\sim$ |
| Enviar         |        |

- 2. Escriba su nombre.
- 3. Escriba el nombre de su compañia.
- 4. Escriba su RFC.
- 5. Escriba su Email.
- 6. Escriba la división del cliente al que le esta facturando.
- 7. Escriba su solicitud.
- 8. Presione el boton de Enviar.

# Pasos para enviar la solicitud en el area de proveedores

1. Seleccione la opción Solicite ayuda.

| Ayuda | Cambiar Contraseña  | Solicite ayuda   | Lista de solicitudes | Cerrar Sesion |
|-------|---------------------|------------------|----------------------|---------------|
| •     | Datos Usuario 📔 Cla | be Interbancaria | Cheques              |               |

2. Aparecerá la siguiente pantalla.

| Nombre                        |        |
|-------------------------------|--------|
|                               |        |
| Compañia                      |        |
| RFC                           |        |
| Email                         |        |
|                               |        |
| Cliente<br>Planta de Prueba ∨ |        |
| Solicitud                     | _      |
|                               | ^      |
|                               | $\sim$ |
| Enviar                        |        |

- 3. La información de nombre, compañia, RFC y email aparecerán automaticamente, solo podrán modificar el nombre y el email.
- 4. Seleccione el cliente.
- 5. Escriba su solicitud.
- 6. Presione el boton de Enviar.

Trate de enviar toda la información posible, para darle una mejor atención.

# LISTA DE SOLICITUDES

En esta lista aparecerán todas las solicitudes que se han hecho.

1. Seleccione la opción Lista de solicitudes.

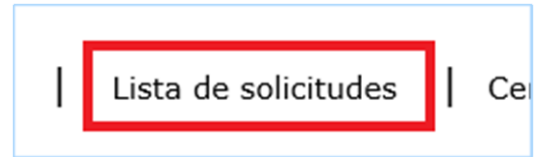

2. Aparecerá la siguiente pantalla.

| NUMERO | NOMBRE | COMPAÑIA | RFC | EMAIL                    | CLIENTE | SOLICITUD       | ASIGNADO A | STATUS | CREADO                |
|--------|--------|----------|-----|--------------------------|---------|-----------------|------------|--------|-----------------------|
| 2      | Emma   | NAPS     |     | ebejarano@napsmexico.com |         | ESTO ES UN TEST |            |        | 10/18/2016 9:22:44 AM |
|        |        |          |     |                          |         |                 |            |        |                       |
|        |        |          |     |                          |         |                 |            |        |                       |

- 3. En la lista aparecerán los siguientes campos:
  - a. Numero de ticket.
  - b. Nombre.
  - c. Compañia.
  - d. RFC.
  - e. Email.
  - f. Cliente.
  - g. Solicitud.
  - h. Asignado a.
  - i. Status.
  - j. Creado.

1. Ubique la opción Sugerencias y quejas.

| Sugerencias y quejas                                                                                                    |
|----------------------------------------------------------------------------------------------------|
| Nombre*                                                                                                    |
| Email*                                                                                                    |
| Telefono*                                                                                                    |
| RFC*                                                                                                    |
| Comentario                                                                                                    |
|                                                                                                    |
|                                                                                                    |
| Enviar                                                                                                    |
| * Opcional. Estos datos no son obligatorios, pero para canalizar su<br>queja o sugerencia con la persona correcta, favor de proporcionar<br>esta información. |

- 2. Escriba su nombre (opcional).
- 3. Escriba su email.
- 4. Escriba su telefono.
- 5. Escriba su RFC.

- 6. Escriba su comentario.
- 7. Presione el boton de Enviar.

Hay algunos campos no obligatoros, pero para canalizar su queja o sugerencia con la persona correcta, favor de proporcionar toda la información posible.

# SALIR DEL PORTAL

Seleccione la opción Cerrar Sesion

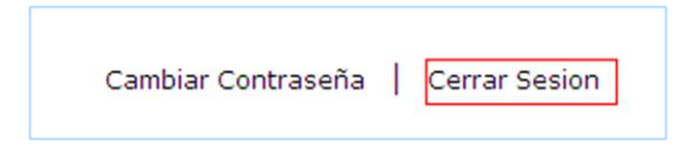